1. Once you redeem the invitation code and are able to access the MYRC website, you will be able to go to **My Profile** and then click on **My Online Courses.** 

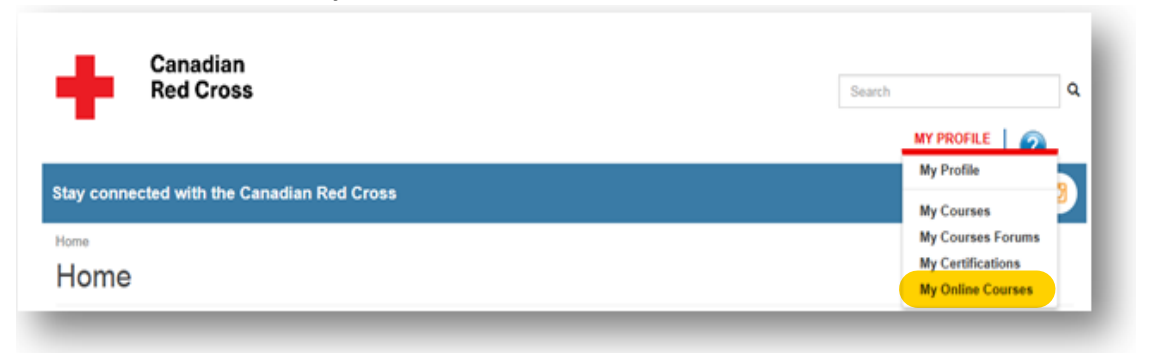

2. You will be redirected to another website to Log in found at the top right of the screen.

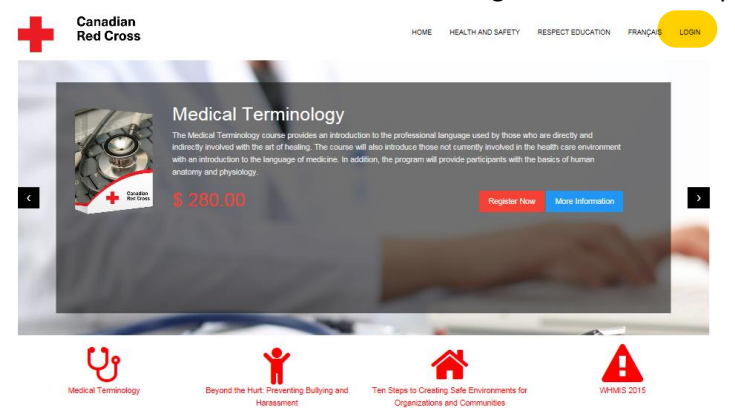

3. Click on the **activate** button found under the options.

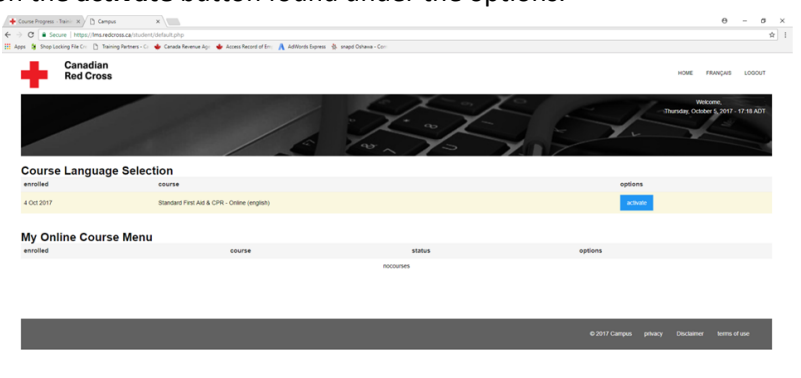

4. Click on yes or no to confirm which language you would like to take the course in English.

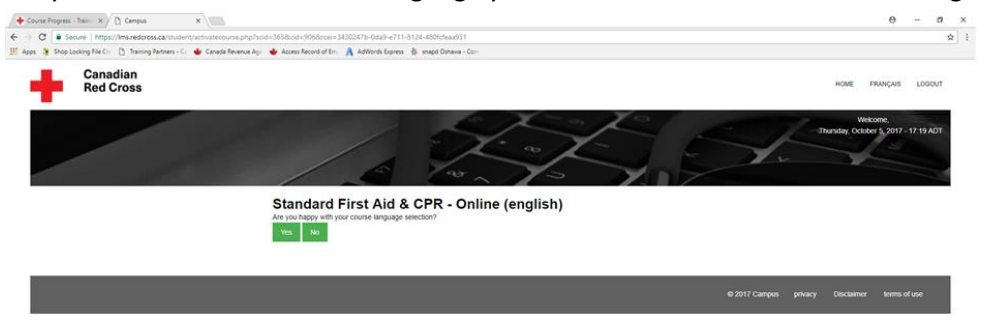

## 5. Click on **enter course** button.

| une mogress - many x / 1               | Campos ×                                                                                                    |                       |                         | 0                                 | - 0      |
|----------------------------------------|----------------------------------------------------------------------------------------------------|-----------------------|-------------------------|-----------------------------------|----------|
| C Secure https://                      | /lms.redcross.ca/student/default.php                                                                           |                       |                         |                                   |          |
| Shop Locking File Cri                  | 🗋 Training Partners - Cr. 👙 Canada Revenue Apr. 👙 Access Record of Em. 👗 AdWords Express 💧 snapid Oshawa - Com |                       |                         |                                   |          |
| Canad<br>Red C                         | dian<br>ross                                                                                                   |                       | но                      | ME FRANÇAIS                       | LOGOUT   |
|                                        | 1 4                                                                                                    | Store 6               | Thursday                | Wekcome,<br>ny, October 5, 2017 - | 17:19 AD |
|                                        | 6                                                                                                    |                       |                         |                                   |          |
| My Online Co                           | ourse Menu<br>course                                                                                           | status                | options                 | 2                                 |          |
| My Online Co<br>enrolled               | ourse Menu<br>course<br>Standard First Ad & CPR - Ontore (english)                                             | status<br>not started | options<br>enter course |                                   |          |
| Ay Online Co<br>anrolled<br>1 Oct 2017 | Course Menu<br>course<br>Standard Frist Ad & CPR - Onitive (english)                                           | status<br>not started | options<br>enter coarse |                                   |          |

6. You may now start the Online component. Click on **next** button to advance.

| Cana<br>Red                                                                                                    | idian<br>Cross                                                                                                    | GLOSSARY PRINT EXIT COURSE AREA |
|----------------------------------------------------------------------------------------------------|----------------------------------------------------------------------------------------------------|---------------------------------|
| introduction                                                                                                    | Welcome!                                                                                                    | fort-size                       |
|                                                                                                    | Vectore is the Bander First And LCRS - Online new pay will keen adout how to prevert, recognize, and care for a velor senity of<br>appene and thereads. Then china and couples to load ratiosas.<br>We are receiting the home to pay inclusions in the Canadan flast Cross and contribute is larity and rayor prevention in your<br>community, Edge your Neurographeneoid | First Aid & CPR                 |
| Circlaition Energencies<br>Cirtit and ALD<br>Breathing Energencies<br>Webund Care<br>Histed, Nicck, and Spihal Hyaries<br>Bone, Musicia, and Ailet Iganies<br>Studion Medical Energencies | 1.01 100.0                                                                                                    |                                 |
| Ervironmental liness                                                                                                    |                                                                                                    |                                 |